### Itella Woocommerce module installation instructions

### **Module functionality:**

- Parcel delivery service to Itella parcel shop pickup points (hereinafter referred to as "parcel shop") located in Finland, Lithuania, Latvia, Estonia;
- Parcel delivery by a courier in Finland, Lithuania, Latvia, Estonia;
- Parcel collection from the Itella parcel shops in Lithuania;
- It is possible to print out either parcel labels and manifest from the e-shop's administrative environment;
- It is possible, from the administrative e-shop environment, to call a courier for parcel collection;
- COD (cash on delivery service).

#### Server requirements

The module is compatible with 5.6 and higher PHP versions. Before installing the module it is important to find out whether 5.6 or higher PHP version is installed in the server.

#### Installation procedure

Before installing the Itella API module make sure you have the login credentials (username and password) for the Itella API.

### Installing the Itella COD Module

Before installing the Itella API module make sure you have Woocommerce installed and enabled in a

Wordpress shop. Firstly, you need to download Itella-COD plugin. In an opened window click Assets.

Click *itella-cod.zip* to download:

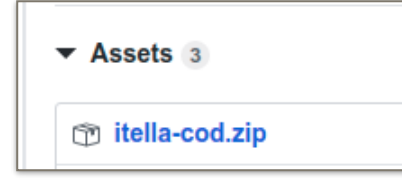

#### Login in to your Wordpress admin area (dashboard) and click Plugins

| 🚯 宿 wpdemo 😋 3           | 5 🛡 0 🕂 New                                                                         |                                       |                       | Howdy, admin 📄          |
|--------------------------|-------------------------------------------------------------------------------------|---------------------------------------|-----------------------|-------------------------|
| 🚯 Dashboard 🔹            | Dashboard                                                                           |                                       |                       | Screen Options 🔻 Help 🔻 |
| Home<br>Updates <b>3</b> | Welcome to WordPress!                                                               |                                       |                       | C Dismiss               |
| 🖈 Posts                  | We've assembled some links to get you s                                             | tarted:                               | Mara Astian           |                         |
| 9] Media                 | Get Started                                                                         | Write your first blog                 | nost Manage widgets   |                         |
| Pages Comments           | Customize Your Site                                                                 | <ul> <li>Add an About page</li> </ul> | Manage menus          |                         |
| WooCommerce              | or, <u>change your theme completely</u>                                             | 🔏 Set up your homepag                 | ge 😝 Turn comments on | or off                  |
| Products                 |                                                                                     | View your site                        | 😤 Learn more about g  | getting started         |
| Analytics                |                                                                                     |                                       |                       |                         |
| 🔊 Appearance             | Site Health Status                                                                  | ▲                                     | Quick Draft           | *                       |
| 🖌 Plugins                | Should be imp                                                                       | proved                                | Title                 |                         |
| 🕹 Users                  | Your site has critical issues that should be addressed<br>performance and security. | d as soon as possible to improve its  |                       |                         |
| ۶۶۰ Tools                | Take a look at the <b>5 items</b> on the <u>Site Health screen</u>                  |                                       | What's on your mind?  |                         |

### Click Add New button, located on the top of the page

| 🚯 🖀 wpdemo 🔂 3                                | 🛡 0 🕂 New                                                                                                    |                                                                                                    | Howdy, admin 📝                                |  |  |  |  |  |  |  |  |
|-----------------------------------------------|----------------------------------------------------------------------------------------------------|----------------------------------------------------------------------------------------------------|-----------------------------------------------|--|--|--|--|--|--|--|--|
| 🚳 Dashboard                                   | Plugins Add New                                                                                                    |                                                                                                    | Screen Options 🔻 Help 🔻                       |  |  |  |  |  |  |  |  |
| 📌 Posts                                       | Plugin deactivated.                                                                                                    |                                                                                                    | 0                                             |  |  |  |  |  |  |  |  |
| 😋 Media                                       |                                                                                                    |                                                                                                    |                                               |  |  |  |  |  |  |  |  |
| 📕 Pages                                       | All (4)   Active (1)   Inactive (3)                                                                                                    | Search installed plugins                                                                                                    |                                               |  |  |  |  |  |  |  |  |
| Comments                                      | Bulk Actions ~ Apply                                                                                                    |                                                                                                    | 4 items                                       |  |  |  |  |  |  |  |  |
|                                               | Plugin                                                                                                    | Description                                                                                                    |                                               |  |  |  |  |  |  |  |  |
| Products                                      | Akismet Anti-Spam                                                                                                    | Akismet Anti-Spam Used by millions, Akismet is quite possibly the best way in the world to protect your blog from spam. It keeps your site protected even while you sleep. To get started: activate Delete started: activate the Akismet plugin and then go to your Akismet Settings page to set up your API key. |                                               |  |  |  |  |  |  |  |  |
| Analytics                                     |                                                                                                    | Version 4.1.4   By Automattic   View details                                                                                                    |                                               |  |  |  |  |  |  |  |  |
| 🔊 Appearance                                  | Hello Dolly                                                                                                    | This is not just a plugin, it symbolizes the hope and enthusiasm of an entire generation summed up in two words s                                                                                                    | sung most famously by Louis Armstrong: Hello, |  |  |  |  |  |  |  |  |
| 😰 Plugins 🔸                                   | Activate   Delete                                                                                                    | Dolly. When activated you will randomly see a lyric from Hello, Dolly in the upper right of your admin screen on ev<br>Version 1.7.2   By Matt Mullenweg   View details                                                                                                    | /ery page.                                    |  |  |  |  |  |  |  |  |
| Installed Plugins<br>Add New<br>Plugin Editor | WooCommerce         An eCommerce toolkit that helps you sell anything. Beautifully.           Settings   Deactivate         Version 4.0.1   By Automattic   View details   Docs   API docs   Premium support |                                                                                                    |                                               |  |  |  |  |  |  |  |  |
| よ Users                                       | WordPress Importer     Activate   Delete                                                                                                    | Import posts, pages, comments, custom fields, categories, tags and more from a WordPress export file.<br>Version 0.7   By wordpressdotorg   View details                                                                                                    | -                                             |  |  |  |  |  |  |  |  |

### Click Upload plugin button:

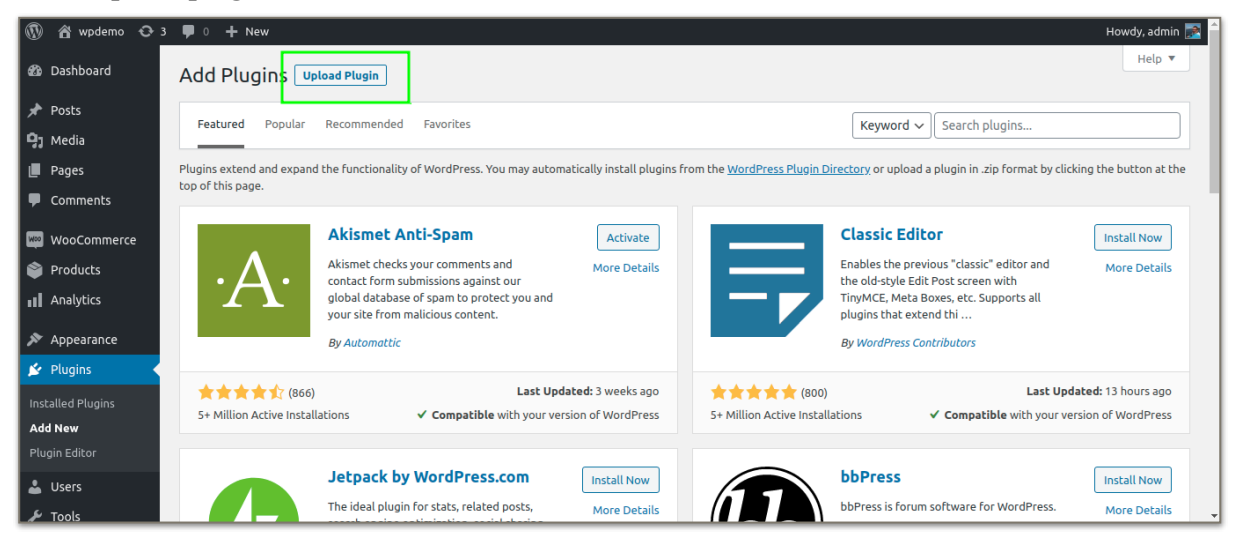

In an opened window will see a field with a button named **Choose file**. Click it and find previously downloaded zip file.

| 🛞 📸 wpdemo 😋 :                                | 3 📮 0 🕇 New Howdy, admin 🔝                                                                                                    |
|-----------------------------------------------|----------------------------------------------------------------------------------------------------|
| 🙆 Dashboard                                   | Add Plugins Upload Plugin                                                                                                    |
| 🖈 Posts                                       |                                                                                                    |
| 9 Media                                       |                                                                                                    |
| 📕 Pages                                       | ir you nave a plugin in a .zip format, you may install it by uploading it here.                                                                                                    |
| Comments                                      |                                                                                                    |
| 📖 WooCommerce                                 | Choose file No file chosen Install Now                                                                                                    |
| 📦 Products                                    |                                                                                                    |
| Analytics                                     |                                                                                                    |
| 🔊 Appearance                                  |                                                                                                    |
| 🖆 Plugins                                     | Featured         Popular         Recommended         Favorites           Keyword v         Search plugins                                                                                                    |
| Installed Plugins<br>Add New<br>Plugin Editor | Plugins extend and expand the functionality of WordPress. You may automatically install plugins from the <u>WordPress Plugin Directory</u> or upload a plugin in .zip format by clicking the button at the top of this page. |
| 🛓 Users                                       | Akismet Anti-Spam Activate Classic Editor Install Now                                                                                                    |
| Tools                                         | Akismet checks your comments and More Details Enables the previous "classic" editor and More Details                                                                                                    |

Select *itella-cod.zip* file and click **Open** button on the top right corner of the page.

| Activities         | 🌀 Google Chrome 🤉 | 09:05             |              | 쾥        | 🖸 en ·  | • 🤶 🔿    | 🖭 88 % · | -  |
|--------------------|-------------------|-------------------|--------------|----------|---------|----------|----------|----|
| <ul><li></li></ul> | Cancel            | Open File         |              |          | ۵ /     | Open     |          | ×  |
| \star Bookm        | Ӱ Recent          |                   |              |          |         |          | pookmark | ks |
| 🛞 🏠 wi             | ☆ Home            | Name              | <b>-</b> − S | ize      | Туре    | Modified | admin 📄  | ^  |
| Ø Dashbo           | 🔜 Desktop         | 🛅 itella-shipping |              |          |         | Pn       | lp 🔻     |    |
| APA Destruct       | 🕆 Documents       | 📔 itella-cod.zip  | 3            | 310.1 kB | Archive | Kt       |          |    |
| 🖈 Posts            | Ownloads          |                   |              |          |         |          |          |    |
| 9; Media           | 🎵 Music           |                   |              |          |         |          |          |    |
| 📕 Pages            | Pictures          |                   |              |          |         |          |          |    |
| 투 Comme            | Uideos            |                   |              |          |         |          |          |    |
| 📖 WooCo            | + Other Locations |                   |              |          |         |          |          |    |
| Produc             |                   |                   |              |          |         |          |          |    |
| 💵 Analyti          |                   |                   |              |          |         |          |          |    |
| 🔊 Appear           |                   |                   |              |          |         |          |          |    |
| 😰 Plugins          |                   |                   |              |          |         |          |          |    |
| Installed Plu      |                   |                   |              |          |         |          | at the   |    |
| Add New            |                   |                   |              |          |         |          | actie    |    |
| Plugin Edito       |                   |                   |              |          |         |          |          |    |
| 👗 Users            |                   |                   |              |          |         |          | w        |    |
| 🔑 Tools            |                   |                   |              |          |         |          | tails    | •  |
| Screen             |                   |                   |              |          |         |          | w all    | ×  |

Make sure that the file, appeared on the upload window, is correct and click **Install Now** button next to the file.

| 🚯 🏦 wpdemo 🖸 🗄                                       | 3 📮 0 🕂 New Howdy, admin 🛃 🕯                                                                                                    |
|------------------------------------------------------|----------------------------------------------------------------------------------------------------|
| 🙆 Dashboard                                          | Add Plugins Upload Plugin                                                                                                    |
| 🖈 Posts                                              |                                                                                                    |
| 91 Media                                             | If you have a plugin in a min format, you may install it by upleading it here                                                                                                    |
| 📕 Pages                                              | n you nave a plugin in a .zip format, you may install it by uploading it here.                                                                                                    |
| Comments                                             |                                                                                                    |
| wooCommerce                                          | Choose file itella-cod.zip Install Now                                                                                                    |
| 😂 Products                                           |                                                                                                    |
| Analytics                                            |                                                                                                    |
| 🔊 Appearance                                         |                                                                                                    |
| 💉 Plugins                                            | Featured         Popular         Recommended         Favorites           Keyword v         Search plugins                                                                                                    |
| Installed Plugins<br><b>Add New</b><br>Plugin Editor | Plugins extend and expand the functionality of WordPress. You may automatically install plugins from the <u>WordPress Plugin Directory</u> or upload a plugin in .zip format by clicking the button at the top of this page. |
| 🕹 Users                                              | Akismet Anti-Spam     Activate     Classic Editor                                                                                                    |
| 🖋 Tools                                              | Akismet checks your comments and More Details Enables the previous "classic" editor and More Details 🗸                                                                                                    |

Itella COD plugin is installed. If the process was successful then will see the message confirming about the installation.

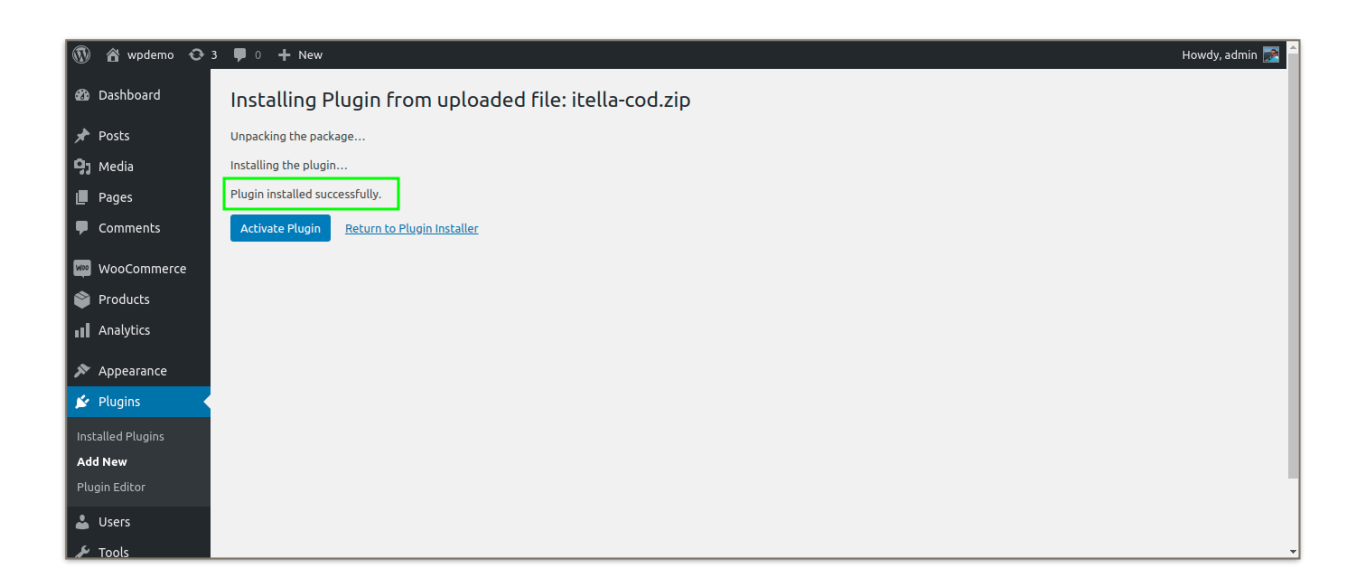

## Managing Itella COD

In order to activate plugin and setup click Activate Plugin button immediately after installation.

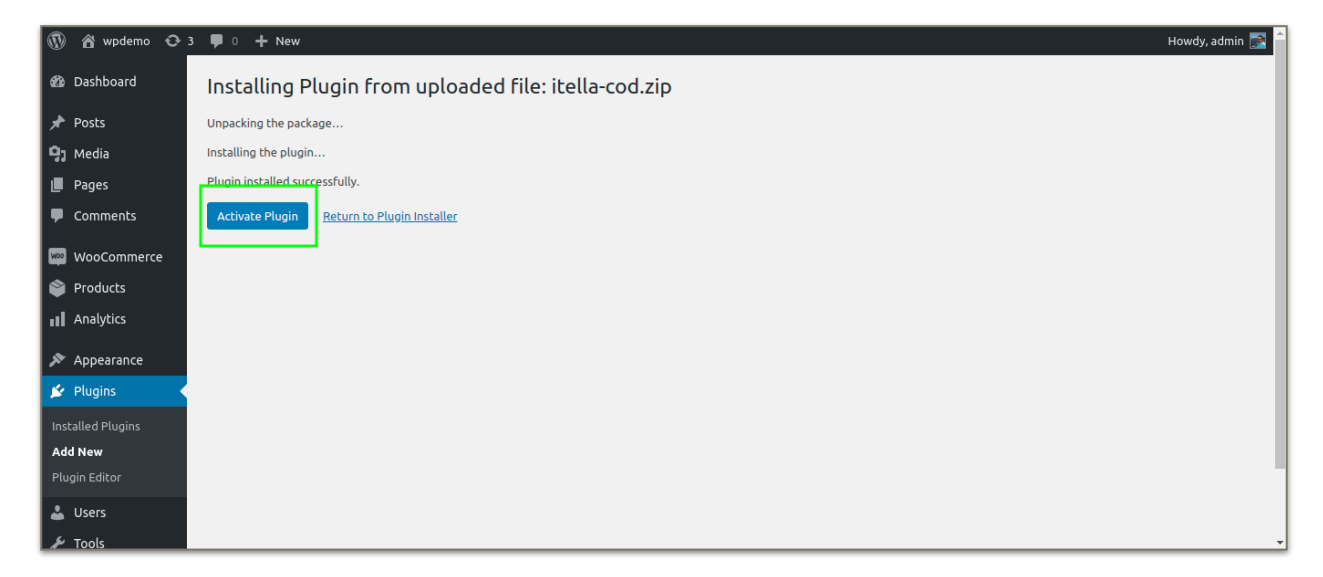

Then click on the link "Setup Itella COD here":

| 🚯 🖀 wpdemo 😋 3                                                                              | 3 투 0 🕂 New                       |                                                                                                    | Ho                                           | owdy, admin 💽 î |  |  |  |  |  |
|---------------------------------------------------------------------------------------------|-----------------------------------|----------------------------------------------------------------------------------------------------|----------------------------------------------|-----------------|--|--|--|--|--|
| 🙆 Dashboard                                                                                 | Plugins Add New                   |                                                                                                    | Screen Options 🔻                             | Help 🔻          |  |  |  |  |  |
| 🖈 Posts                                                                                     | Setup Itella COD <u>here</u> .    |                                                                                                    |                                              | 0               |  |  |  |  |  |
| 9 Media                                                                                     |                                   |                                                                                                    |                                              |                 |  |  |  |  |  |
| Pages                                                                                       | Plugin activated.                 |                                                                                                    |                                              |                 |  |  |  |  |  |
| Comments All (5)   Active (3)   Inactive (2)   Recently Active (1) Search installed plugins |                                   |                                                                                                    |                                              |                 |  |  |  |  |  |
| 😡 WooCommerce                                                                               | Bulk Actions ~ Apply              |                                                                                                    |                                              | 5 items         |  |  |  |  |  |
| 😂 Products                                                                                  | Plugin                            | Description                                                                                                    |                                              |                 |  |  |  |  |  |
| Analytics                                                                                   | Akismet Anti-Spam                 | Used by millions, Akismet is quite possibly the best way in the world to <b>protect your blog from spam</b> . It keeps you                                                                                                    | ır site protected even while you sl          | leep. To get    |  |  |  |  |  |
| 🔊 Appearance                                                                                | Activate   Delete                 | Started: activate the axismet plugin and then go to your axismet settings page to set up your API key.<br>Version 4.1.4   By Automattic   View details                                                                                     |                                              |                 |  |  |  |  |  |
| 🖆 Plugins 🔷                                                                                 |                                   |                                                                                                    |                                              |                 |  |  |  |  |  |
| Installed Plugins                                                                           | Hello Dolly     Activate   Delete | This is not just a plugin, it symbolizes the hope and enthusiasm of an entire generation summed up in two words su<br>Dolly. When activated you will randomly see a lyric from Hello, Dolly in the upper right of your admin screen on eve | ung most famously by Louis Arms<br>ery page. | trong: Hello,   |  |  |  |  |  |
| Add New                                                                                     |                                   | Version 1.7.2   By Matt Mullenweg   View details                                                                                                    |                                              |                 |  |  |  |  |  |
| Plugin Editor                                                                               | 🕥 Itella COD                      | COD plugin for Itella                                                                                                    |                                              |                 |  |  |  |  |  |
| 🕹 Users                                                                                     | Deactivate                        | Version 1.0.0   By Itella Team   Visit plugin site                                                                                                    |                                              |                 |  |  |  |  |  |
| 🔎 Tools                                                                                     |                                   |                                                                                                    |                                              | ,               |  |  |  |  |  |

In an opened window will see Enable/Disable option, leave checkbox checked to enable plugin.

| 🚯 🏠 wpdemo 🖸                  | 3 🛡 0 🕂 New                              |                                  |                    |        |             |          |  |       |        | Howo  | dy, admin 💽 🏛 |  |
|-------------------------------|------------------------------------------|----------------------------------|--------------------|--------|-------------|----------|--|-------|--------|-------|---------------|--|
| 🖚 Dashboard                   | <u>WooCommerce</u> / <u>Settings</u> / I | Payments                         |                    |        |             |          |  | Inbox | Orders | Stock | *<br>Reviews  |  |
| 🖈 Posts                       |                                          |                                  |                    |        |             |          |  |       |        |       | Help 🔻        |  |
| 😋 Media                       |                                          |                                  |                    |        |             |          |  |       |        |       |               |  |
| 📕 Pages                       | General Products S                       | Shipping Payments                | Accounts & Privacy | Emails | Integration | Advanced |  |       |        |       |               |  |
| Comments                      | Itella Cash on Delivery                  | 1                                |                    |        |             |          |  |       |        |       |               |  |
| WooCommerce                   | Setup Itella's Cash on Delivery.         | Setup Itella's Cash on Delivery. |                    |        |             |          |  |       |        |       |               |  |
| Dashboard<br>Orders           | Enable/Disable                           | ✓ Enable cash of                 | on delivery        |        |             |          |  |       |        |       |               |  |
| Coupons<br>Customers          | Title                                    | Cash on deliver                  | /                  |        |             |          |  |       |        |       |               |  |
| Reports<br>Settings<br>Status | Description                              | Pay with cash u                  | oon delivery.      |        |             |          |  |       |        |       |               |  |
| Extensions                    |                                          |                                  |                    |        |             |          |  |       |        |       | 6             |  |
| Products                      | Instructions                             | Revueith cach u                  | on delivery        |        |             |          |  |       |        |       |               |  |
| Analytics                     |                                          |                                  | Jon deuvery.       |        |             |          |  |       |        |       | -             |  |

Title field is intended to show a customer the title of the payment method on the checkout.

| 🚯 🖄 wpdemo 🔿 3 📮 0 🕂 New Howdy, admin 🔯 |                                  |                                                 |              |                 |                    |        |             |          |  |  |  |       |              |
|-----------------------------------------|----------------------------------|-------------------------------------------------|--------------|-----------------|--------------------|--------|-------------|----------|--|--|--|-------|--------------|
| 🚳 Dashboard                             | WooComm                          | <u>WooCommerce</u> / <u>Settings</u> / Payments |              |                 |                    |        |             |          |  |  |  | Stock | *<br>Reviews |
| 🖈 Posts                                 |                                  |                                                 |              |                 |                    |        |             |          |  |  |  |       | Help 🔻       |
| 9; Media                                |                                  |                                                 |              |                 |                    |        |             |          |  |  |  |       |              |
| Pages                                   | General                          | Products                                        | Shipping     | Payments        | Accounts & Privacy | Emails | Integration | Advanced |  |  |  |       |              |
| Comments                                | Itella Cash on Delivery 🖞        |                                                 |              |                 |                    |        |             |          |  |  |  |       |              |
| WooCommerce                             | Setup Itella's Cash on Delivery. |                                                 |              |                 |                    |        |             |          |  |  |  |       |              |
| Dashboard<br>Orders                     | Enable/Disal                     | ble                                             | $\checkmark$ | Enable cash on  | delivery           |        |             |          |  |  |  |       |              |
| Coupons<br>Customers<br>Reports         | Title                            |                                                 | Ca           | sh on delivery  |                    |        |             |          |  |  |  |       |              |
| Settings<br>Status                      | Description                      |                                                 | Pa           | y with cash upo | n delivery.        |        |             |          |  |  |  |       |              |
|                                         |                                  |                                                 |              |                 |                    |        |             |          |  |  |  |       |              |
| Products II Analytics                   | Instructions                     |                                                 | Pay          | y with cash upo | n delivery.        |        |             |          |  |  |  |       | •            |

**Description** field is intended to show the customer the description of the payment method which is visible on checkout.

| 🕅 🖄 wpdemo 😋 3 🛡 0 🕂 New Howdy, admin 🔂 |                                             |                                   |          |                 |                    |        |             |          |  |  | dy, admin 💽 🤶 |  |        |
|-----------------------------------------|---------------------------------------------|-----------------------------------|----------|-----------------|--------------------|--------|-------------|----------|--|--|---------------|--|--------|
| 🍘 Dashboard                             | <u>WooComm</u>                              | WooCommerce / Settings / Payments |          |                 |                    |        |             |          |  |  | *<br>Reviews  |  |        |
| 🖈 Posts                                 |                                             |                                   |          |                 |                    |        |             |          |  |  |               |  | Help 🔻 |
| 9 Media                                 |                                             |                                   |          |                 |                    |        |             |          |  |  |               |  |        |
| 📕 Pages                                 | General                                     | Products                          | Shipping | Payments        | Accounts & Privacy | Emails | Integration | Advanced |  |  |               |  |        |
| Comments                                | Itella Cash on Delivery $\dot{\mathcal{I}}$ |                                   |          |                 |                    |        |             |          |  |  |               |  |        |
| 👐 WooCommerce                           | Setup Itella's (                            | Setup Itella's Cash on Delivery.  |          |                 |                    |        |             |          |  |  |               |  |        |
| Dashboard<br>Orders                     | Enable/Disal                                | ble                               |          | Enable cash on  | delivery           |        |             |          |  |  |               |  | - 1    |
| Coupons<br>Customers                    | Title                                       |                                   | Case     | sh on delivery  |                    |        |             |          |  |  |               |  |        |
| Reports<br>Settings<br>Status           | Description                                 |                                   | Pay      | y with cash upo | n delivery.        |        |             |          |  |  |               |  |        |
| Extensions                              |                                             |                                   |          |                 |                    |        |             |          |  |  |               |  |        |
| Products                                | Instructions                                |                                   | Pay      | y with cash upo | n delivery.        |        |             |          |  |  |               |  | •      |

| Instructions that will be added to the Thank You pag | e. |
|------------------------------------------------------|----|
|------------------------------------------------------|----|

| 🚯 🖀 wpdemo 😳 3                                      | 3 🛡 0 🕂 New                               |      |                                    |       |                | Howdy      | , admin 💽 🔒  |
|-----------------------------------------------------|-------------------------------------------|------|------------------------------------|-------|----------------|------------|--------------|
| Dashboard<br>Orders                                 | <u>WooCommerce</u> / <u>Settings</u> / Pa | ymer | ts                                 | Inbox | <b>D</b> rders | 1<br>Stock | *<br>Reviews |
| Coupons<br>Customers<br>Reports                     | Instructions                              | Ø    | Pay with cash upon delivery.       |       |                |            |              |
| <b>Settings</b><br>Status<br>Extensions             | Enable for shipping methods               | 0    | Select shipping methods            |       |                |            |              |
| <ul><li>Products</li><li>Analytics</li></ul>        | Accept for virtual orders                 |      | Accept COD if the order is virtual |       |                |            |              |
| ➢ Appearance ✓ Plugins                              | Enable for specific countries             | 0    | Select Countries                   |       |                |            |              |
| 👗 Users 🌮 Tools                                     | Extra Fee                                 |      | Disabled ~                         |       |                |            |              |
| <ul> <li>Settings</li> <li>Collapse menu</li> </ul> | Save changes                              |      |                                    |       |                |            | Ţ            |

Enable for shipping methods field is for Itella methods selection which are eligible for Itella COD.

| 🚯 \land wpdemo 📀                                    | 3 🗭 0 🕂 New                               |                                      |       |        | Howd       | y, admin 💽 🔒 |
|-----------------------------------------------------|-------------------------------------------|--------------------------------------|-------|--------|------------|--------------|
| Dashboard<br>Orders                                 | <u>WooCommerce</u> / <u>Settings</u> / Pa | nents                                | Inbox | Orders | E<br>Stock | Reviews      |
| Coupons<br>Customers<br>Reports                     | Instructions                              | Pay with cash upon delivery.         |       |        |            |              |
| Settings<br>Status<br>Extensions                    | Enable for shipping methods               | Select shipping methods              |       |        |            |              |
| <ul><li>Products</li><li>Analytics</li></ul>        | Accept for virtual orders                 | ✓ Accept COD if the order is virtual |       |        |            |              |
| ✗ Appearance ✗ Plugins                              | Enable for specific countries             | Select Countries                     |       |        |            |              |
| 👗 Users 🌮 Tools                                     | Extra Fee                                 | Disabled  V Select Extra fee type    |       |        |            |              |
| <ul> <li>Settings</li> <li>Collapse menu</li> </ul> | Save changes                              |                                      |       |        |            | -            |

Accept for virtual orders - accept COD if the order is virtual.

| 🕅 🗥 wpdemo 🖸 3 🛡 0 🕂 New Howdy, admin 🔂         |                                           |                                    |       |        |            |         |  |  |  |
|-------------------------------------------------|-------------------------------------------|------------------------------------|-------|--------|------------|---------|--|--|--|
| Dashboard<br>Orders                             | <u>WooCommerce</u> / <u>Settings</u> / Pa | yments                             | Inbox | Orders | E<br>Stock | Reviews |  |  |  |
| Coupons<br>Customers                            | Instructions                              | Pay with cash upon delivery.       |       |        |            |         |  |  |  |
| Reports                                         |                                           |                                    |       |        |            |         |  |  |  |
| Settings<br>Status<br>Extensions                | Enable for shipping methods               | Select shipping methods            |       |        |            |         |  |  |  |
| <ul> <li>Products</li> <li>Analytics</li> </ul> | Accept for virtual orders                 | Accept COD if the order is virtual |       |        |            |         |  |  |  |
| Appearance                                      | Enable for specific countries             | Select Countries                   |       |        |            |         |  |  |  |
| Lusers                                          | Extra Fee                                 | Disabled ~                         |       |        |            |         |  |  |  |
| 🖪 Settings                                      |                                           |                                    |       |        |            |         |  |  |  |
| Collapse menu                                   | Save changes                              |                                    |       |        |            | -       |  |  |  |

| 🚯 🖀 wpdemo 😋  | 🚯 📸 wpdemo 📀 3 🛡 0 🕂 New Howdy, admin 🔝 |                                      |       |        |            |              |  |  |  |  |
|---------------|-----------------------------------------|--------------------------------------|-------|--------|------------|--------------|--|--|--|--|
| Dashboard     | WooCommerce / Settings / Pay            | nents                                | Inbox | Orders | 1<br>Stock | *<br>Reviews |  |  |  |  |
| Orders        |                                         |                                      |       |        |            |              |  |  |  |  |
| Coupons       | Instructions                            | Pay with cash upon delivery.         |       |        |            |              |  |  |  |  |
| Customers     |                                         |                                      |       |        |            |              |  |  |  |  |
| Reports       |                                         |                                      |       |        |            | /3           |  |  |  |  |
| Settings      | Enable for shipping methods             | 9                                    |       |        |            |              |  |  |  |  |
| Status        |                                         | Select shipping methods              |       |        |            |              |  |  |  |  |
| Extensions    |                                         |                                      |       |        |            |              |  |  |  |  |
| Products      | Accept for virtual orders               | ✓ Accept COD if the order is virtual |       |        |            |              |  |  |  |  |
| Analytics     |                                         |                                      |       |        |            |              |  |  |  |  |
|               | Enable for specific countries           |                                      |       |        |            |              |  |  |  |  |
| Appearance    |                                         | Select Countries                     |       |        |            |              |  |  |  |  |
| Plugins       |                                         |                                      |       |        |            |              |  |  |  |  |
| 👗 Users       | Extra Fee                               | Disabled 🗸                           |       |        |            |              |  |  |  |  |
| 🖋 Tools       |                                         | Select Extra fee type                |       |        |            |              |  |  |  |  |
| Settings      |                                         |                                      |       |        |            |              |  |  |  |  |
| Collapse menu | Save changes                            |                                      |       |        |            | *            |  |  |  |  |

Enable for specific countries is for country selection in which the Itella COD method will be enabled.

In Extra Fee input have to choose whether it is Disabled, Fixed or Percentage.

| 🚯 🏦 wpdemo 😋                                        | 🚯 🗥 wpdemo 📀 3 🛡 0 🕂 New Howdy, admin 🔝 🕯  |                                      |       |        |            |         |  |  |  |  |
|-----------------------------------------------------|--------------------------------------------|--------------------------------------|-------|--------|------------|---------|--|--|--|--|
| Dashboard<br>Orders                                 | <u>WooCommerce</u> / <u>Settings</u> / Pay | ments                                | Inbox | Orders | E<br>Stock | Reviews |  |  |  |  |
| Coupons<br>Customers                                | Instructions                               | Pay with cash upon delivery.         |       |        |            |         |  |  |  |  |
| Reports<br><b>Settings</b><br>Status<br>Extensions  | Enable for shipping methods                | Select shipping methods              |       |        |            |         |  |  |  |  |
| <ul><li>Products</li><li>Analytics</li></ul>        | Accept for virtual orders                  | ✓ Accept COD if the order is virtual |       |        |            |         |  |  |  |  |
| 🔊 Appearance 😰 Plugins                              | Enable for specific countries              | Select Countries                     |       |        |            |         |  |  |  |  |
| Lusers                                              | Extra Fee                                  | Disabled  V Select Extra fee type    |       |        |            |         |  |  |  |  |
| <ul> <li>Settings</li> <li>Collapse menu</li> </ul> | Save changes                               |                                      |       |        |            | •       |  |  |  |  |

In **Extra Fee Amount** field can charge for cash on delivery service. The same principle is either for Fixed and Percentage extra fees type.

| 🚯 📸 wpdemo 📀                                                                  | 3 🛡 0 🕂 New                                                                 |                                                                                                    |                        |            | Howo    | ly, admin 📄 🔒 |
|-------------------------------------------------------------------------------|-----------------------------------------------------------------------------|----------------------------------------------------------------------------------------------------|------------------------|------------|---------|---------------|
| WooCommerce                                                                   | <u>WooCommerce</u> / <u>Settings</u> / Pay                                  | nents                                                                                                    | In                     | oox Order  | s Stock | *<br>Reviews  |
| Dashboard<br>Orders<br>Coupons<br>Customers                                   | Extra Fee                                                                   | Fixed ✓                                                                                                    |                        |            |         |               |
| Reports<br><b>Settings</b><br>Status<br>Extensions                            | Extra Fee Amount                                                            | Enter Amount                                                                                                    |                        |            |         |               |
| Products                                                                      | Extra Fee Tax                                                               | Enable     Disable     Is extra fee taxable? Use this option if you have taxes enabled in your shop and you warn | nt to include tax to C | OD method. |         |               |
| <ul> <li>Appearance</li> <li>Plugins</li> <li>Users</li> <li>Tools</li> </ul> | Disable extra fee if cart<br>amount is greater or equal<br>than this limit. | Enter Amount                                                                                                    |                        |            |         |               |
| Settings                                                                      | Save changes                                                                |                                                                                                    |                        |            |         | -             |

**Extra Fee Tax**. In order to make extra fee taxable use option to enable taxes in the shop. The tax will be also included to COD method well.

| 🕅 📸 wpdemo 🔿 3 🛡 0 🕂 New Howdy, admin 🔜 🕯                                                       |                                                                               |                                                                                                    |               |           |              |  |  |  |  |
|-------------------------------------------------------------------------------------------------|-------------------------------------------------------------------------------|----------------------------------------------------------------------------------------------------|---------------|-----------|--------------|--|--|--|--|
| WooCommerce                                                                                     | WooCommerce / Settings / Paym                                                 | ents                                                                                                    | Inbox Ord     | ers Stock | *<br>Reviews |  |  |  |  |
| Dashboard<br>Orders<br>Coupons<br>Customers                                                     | Extra Fee                                                                     | Fixed ~<br>Select Extra fee type                                                                                                    |               |           |              |  |  |  |  |
| Reports<br>Settings<br>Status                                                                   | Extra Fee Amount 6                                                            | Enter Amount                                                                                                    |               | ,         |              |  |  |  |  |
| Products     Analytics                                                                          | Extra Fee Tax                                                                 | <ul> <li>Enable</li> <li>Disable</li> <li>Is extra fee taxable? Use this option if you have taxes enabled in your shop and you want to include tax to</li> </ul> | o COD method. |           |              |  |  |  |  |
| <ul> <li>Appearance</li> <li>Plugins</li> <li>Users</li> <li>Tools</li> <li>Sattiage</li> </ul> | Disable extra fee if cart<br>amount is greater or equal 6<br>than this limit. | Enter Amount                                                                                                    |               |           |              |  |  |  |  |

Disable extra fee if the cart amount is greater or equal than this limit. Leave blank or zero if want to charge for any amount.

| 🕥 🏦 wpdemo 📀 : | 🕅 🖄 wpdemo 🕂 3 🛡 0 🕂 New Howdy, admin 🛃 🌷      |                                                                                                    |            |        |       |         |  |  |  |  |
|----------------|------------------------------------------------|----------------------------------------------------------------------------------------------------|------------|--------|-------|---------|--|--|--|--|
| WooCommerce    | <u>WooCommerce</u> / <u>Settings</u> / Pay     | nents                                                                                                    | Inbox      | Orders | 5tock | Reviews |  |  |  |  |
| Dashboard      |                                                |                                                                                                    |            |        |       |         |  |  |  |  |
| Orders         | Extra Fee                                      | Fixed                                                                                                    |            |        |       |         |  |  |  |  |
| Coupons        |                                                | Select Extra fee type                                                                                    |            |        |       |         |  |  |  |  |
| Customers      |                                                |                                                                                                    |            |        |       |         |  |  |  |  |
| Settings       | Extra Fee Amount                               | Enter Amount                                                                                             |            |        |       |         |  |  |  |  |
| Status         |                                                |                                                                                                    |            |        |       |         |  |  |  |  |
| Extensions     | Extra Fee Tax                                  | ○ Enable                                                                                                 |            |        |       |         |  |  |  |  |
| 😂 Products     |                                                | Disable                                                                                                  |            |        |       |         |  |  |  |  |
| Analytics      |                                                | Is extra fee taxable? Use this option if you have taxes enabled in your shop and you want to include tax | to COD met | hod.   |       |         |  |  |  |  |
|                |                                                |                                                                                                    |            |        |       |         |  |  |  |  |
|                | Disable extra fee if cart                      |                                                                                                    |            |        |       |         |  |  |  |  |
| Plugins        | amount is greater or equal<br>than this limit. | Enter Amount                                                                                             |            |        |       |         |  |  |  |  |
| Users          |                                                |                                                                                                    |            |        |       |         |  |  |  |  |
| P Tools        | Save changes                                   |                                                                                                    |            |        |       |         |  |  |  |  |
| 🔢 Settings     |                                                |                                                                                                    |            |        |       | -       |  |  |  |  |

In the end, click Save Changes button located in the left bottom of the page.

| 🛞 📸 wpdemo 😌                                                                                    | 🕅 🕅 wpdemo 😋 3 🛡 0 🕂 New Howdy, admin 🔂 🕯                                   |                                                                                                    |        |              |    |  |  |  |  |  |
|-------------------------------------------------------------------------------------------------|-----------------------------------------------------------------------------|----------------------------------------------------------------------------------------------------|--------|--------------|----|--|--|--|--|--|
| WooCommerce                                                                                     | <u>WooCommerce</u> / <u>Settings</u> / Payn                                 | ents Ginbox                                                                                                    | Orders | Stock Review | NS |  |  |  |  |  |
| Dashboard<br>Orders<br>Coupons<br>Customers                                                     | Extra Fee                                                                   | Fixed ~<br>Select Extra fee type                                                                                                    |        |              |    |  |  |  |  |  |
| Reports<br><b>Settings</b><br>Status                                                            | Extra Fee Amount 🛛 🕯                                                        | Enter Amount                                                                                                    |        |              |    |  |  |  |  |  |
| Extensions Products Analytics                                                                   | Extra Fee Tax                                                               | <ul> <li>Enable</li> <li>Disable</li> <li>Is extra fee taxable? Use this option if you have taxes enabled in your shop and you want to include tax to COD method</li> </ul> | od.    |              |    |  |  |  |  |  |
| <ul> <li>Appearance</li> <li>Plugins</li> <li>Users</li> <li>Tools</li> <li>Settinos</li> </ul> | Disable extra fee if cart<br>amount is greater or equal<br>than this limit. | Enter Amount                                                                                                    |        |              | Ţ  |  |  |  |  |  |

### Itella shipping module installation

In the preinstallation stage in order to install Itella shipping module download the latest Itella Shipping plugin version and then click **Assets**. When the dropdown of assets extends click itella-shipping.zip to download:

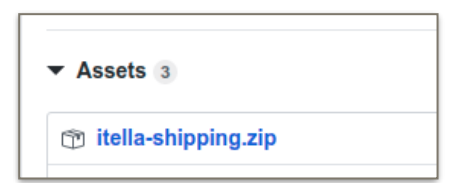

Then login to the wordpress admin area (dashboard) and click Plugins section

| 🚯 🖀 wpdemo 🔂 3   | 🛡 0 🕂 New                                                             |                      |                                 |                    | I                | Howdy, admin 💽 🔒 |
|------------------|-----------------------------------------------------------------------|----------------------|---------------------------------|--------------------|------------------|------------------|
| Dashboard        | Dashboard                                                             |                      |                                 |                    | Screen Options 🔻 | Help 🔻           |
| Home             |                                                                       |                      |                                 |                    |                  |                  |
| Updates          | Welcome to WordPress!                                                 |                      |                                 |                    |                  | 😢 Dismiss        |
| 🖈 Posts          | We've assembled some links to get you started:                        |                      |                                 |                    |                  |                  |
| <b>្វា</b> Media | Get Started                                                           | Next Steps           |                                 | More Actions       |                  |                  |
| 📕 Pages          |                                                                       | Write your first blo | g post                          | Manage widgets     |                  |                  |
| Comments         |                                                                       | + Add an About page  |                                 | Manage menus       |                  |                  |
| WooCommerce      | or, <u>change your theme completely</u>                               | 🖀 Set up your homep  | age                             | Turn comments or   | n or off         |                  |
| Products         |                                                                       | View your site       |                                 | 😤 Learn more about | getting started  |                  |
| Analytics        |                                                                       |                      |                                 |                    |                  |                  |
|                  | Site Health Status                                                    |                      | Quick Draft                     |                    |                  |                  |
| 🖌 Plugins        | Should be improved                                                    |                      | Title                           |                    |                  |                  |
| 👗 Users          | Your site has critical issues that should be addressed as soon as pos | sible to improve its |                                 |                    |                  |                  |
| 🖋 Tools          | Take a look at the <b>5 items</b> on the <u>Site Health screen</u> .  |                      | Content<br>What's on your mind? |                    |                  |                  |

In an opened window click the button Add New located on the top of the page

| 🕅 宿 wpdemo 😋 3                                       | 3 🛡 0 🕂 New                           |                                                                                                    | Hc                                | owdy, admin 💽 🧍 |
|------------------------------------------------------|---------------------------------------|----------------------------------------------------------------------------------------------------|-----------------------------------|-----------------|
| 🍘 Dashboard                                          | Plugins Add New                       |                                                                                                    | Screen Options ▼                  | Help 🔻          |
| 🖈 Posts                                              | Plugin deactivated.                   |                                                                                                    |                                   | 0               |
| 97 Media                                             |                                       | ſ                                                                                                    |                                   |                 |
| 📕 Pages                                              | All (4)   Active (1)   Inactive (3)   | Recently Active (2)                                                                                                    | Search installed plugins          |                 |
| Comments                                             | Bulk Actions ~ Apply                  |                                                                                                    |                                   | 4 items         |
| W00Commerce                                          | Plugin                                | Description                                                                                                    |                                   |                 |
| Products                                             | Akismet Anti-Spam                     | Used by millions, Akismet is quite possibly the best way in the world to <b>protect your blog from spam</b> . It keeps your s                                              | site protected even while you sle | ep. To get      |
| Analytics                                            | Activate   Delete                     | started: activate the Akismet pugin and then go to your Akismet settings page to set up your API key.<br>Version 4.1.4   By Automattic   View details                      |                                   |                 |
| 🔊 Appearance                                         | Hello Dolly                           | This is not just a plugin, it symbolizes the hope and enthusiasm of an entire generation summed up in two words sun                                                        | g most famously by Louis Armstr   | rong: Hello,    |
| 🖆 Plugins                                            | Activate Delete                       | Dolly. When activated you will randomly see a lyric from Hello, Dolly in the upper right of your admin screen on every<br>Version 1.7.2   By Matt Mullenweg   View details | / page.                           |                 |
| <b>Installed Plugins</b><br>Add New<br>Plugin Editor | WooCommerce     Settings   Deactivate | An eCommerce toolkit that helps you sell anything. Beautifully.<br>Version 4.0.1   By Automattic   View details   Docs   API docs   Premium support                        |                                   |                 |
| 🚢 Users 🔎                                            | WordPress Importer Activate Delete    | Import posts, pages, comments, custom fields, categories, tags and more from a WordPress export file.<br>Version 0.7   By wordpressdotorg   View details                   |                                   |                 |

# Then click Upload Plugin button

| 🚯 🏠 wpdemo 😳 3                              | 3 🛡 0 🕂 New                                                                                                    | Howdy, admin 🛜 🕯                                                                                                    |
|---------------------------------------------|----------------------------------------------------------------------------------------------------|----------------------------------------------------------------------------------------------------|
| 🚳 Dashboard                                 | Add Plugins Upload Plugin                                                                                                    | Help 🔻                                                                                                    |
| ✤ Posts ♀ Media                             | Featured Popular Recommended Favorites                                                                                                    | Keyword V Search plugins                                                                                                    |
| <ul> <li>Pages</li> <li>Comments</li> </ul> | Plugins extend and expand the functionality of WordPress. You may automatically install plugins fi<br>top of this page.                                                                                               | rom the WordPress Plugin Directory or upload a plugin in .zip format by clicking the button at the                                                                                                  |
| WooCommerce Products Analytics Appearance   | Akismet Anti-Spam<br>Akismet Anti-Spam<br>Akismet checks your comments and<br>contact form submissions against our<br>global database of spam to protect you and<br>your site from malicious content.<br>By Automatic | Classic Editor Install Now Enables the previous "classic" editor and the old-style Edit Post screen with TirryMCE, Neta Boxes, etc. Supports all puigns that extended thi By WardPress Contributors |
| Plugins Installed Plugins Add New           | ★★★★☆ (866)     Last Updated: 3 weeks ago       S+ Million Active Installations     ✓ Compatible with your version of WordPress                                                                                       | Image: State (800)     Last Updated: 13 hours ago       S+ Million Active Installations     ✓ Compatible with your version of WordPress                                                             |
| Plugin Editor<br>Lusers<br>Tools            | Jetpack by WordPress.com Install Now The ideal plugin for stats, related posts, More Details                                                                                                    | bbPress Install Now<br>bbPress is forum software for WordPress. More Details                                                                                                    |

Will see the field intended for file upload. Click Choose file button

| 🚯 📸 wpdemo 😳                                         | 3 ♥ 0 + New Howdy.a                                                                                                    | idmin 💽 |
|------------------------------------------------------|----------------------------------------------------------------------------------------------------|---------|
| 🚯 Dashboard                                          |                                                                                                    | lp 🔻    |
| 🖈 Posts                                              |                                                                                                    |         |
| 93 Media                                             |                                                                                                    |         |
| 📕 Pages                                              | ir you have a plugin in a .zip rormat, you may install it by uploading it here.                                                                                                    |         |
| Comments                                             |                                                                                                    |         |
| 👼 WooCommerce                                        | Choose file No fle chosen Install Now                                                                                                    |         |
| Products                                             |                                                                                                    |         |
| Analytics                                            |                                                                                                    |         |
| 🔊 Appearance                                         |                                                                                                    |         |
| 🖆 Plugins                                            | Featured         Popular         Recommended         Favorites                                                                                                    |         |
| Installed Plugins<br><b>Add New</b><br>Plugin Editor | Plugins extend and expand the functionality of WordPress. You may automatically install plugins from the <u>WordPress Plugin Directory</u> or upload a plugin in .zip format by clicking the button top of this page. | at the  |
| 🛓 Users                                              | Akismet Anti-Spam Activate Classic Editor Install No                                                                                                    | w       |
| 6 7                                                  | Akismet checks your comments and More Datails Enables the previous "classic" editor and More Datails                                                                                                    | taile . |

Select previously downloaded *itella-shipping.zip* file and click **Open** button

|    |                                       |                  |        | с       | Open File |             |           |   |         | d       | Open     |
|----|---------------------------------------|------------------|--------|---------|-----------|-------------|-----------|---|---------|---------|----------|
|    | I I I I I I I I I I I I I I I I I I I | PhpstormProjects | Mijora | modules | itella    | woocommerce | downloads | • |         |         |          |
|    | Name                                  |                  |        |         |           |             |           |   | Size    | Туре    | Modified |
|    | 膧 itella-shipping                     | i.zip            |        |         |           |             |           |   | 17.3 MB | Archive | 13:18    |
| ╎└ |                                       |                  |        |         |           |             |           |   |         |         |          |

In order to finish installation procedure click button Install Now

| 🚯 宿 wpdemo 😋 3                                       | 👎 0 🕂 New Howdy, admin 🚰                                                                                                    |
|------------------------------------------------------|----------------------------------------------------------------------------------------------------|
| 🍘 Dashboard                                          | Add Plugins Upload Plugin                                                                                                    |
| 📌 Posts                                              |                                                                                                    |
| 9 Media                                              |                                                                                                    |
| 📕 Pages                                              | IF you have a plugin in a .zip rormat, you may install it by uploading it here.                                                                                                    |
| Comments                                             |                                                                                                    |
| 👼 WooCommerce                                        | Choose file itella-cod.zip Install Now                                                                                                    |
| Products                                             |                                                                                                    |
| Analytics                                            |                                                                                                    |
| 🔊 Appearance                                         |                                                                                                    |
| 🖆 Plugins 🔷                                          | Featured Popular Recommended Favorites                                                                                                    |
| Installed Plugins<br><b>Add New</b><br>Plugin Editor | Plugins extend and expand the functionality of WordPress. You may automatically install plugins from the <u>WordPress Plugin Directory</u> or upload a plugin in .zip format by clicking the button at the top of this page. |
| 🕹 Users                                              | Akismet Anti-Spam         Activate         Classic Editor         Install Now                                                                                                    |
| 🖋 Tools                                              | Akismet checks your comments and More Details Enables the previous "classic" editor and More Details                                                                                                    |

The Itella Shipping plugin should be now installed. The message of the successful installation will be visible in the window

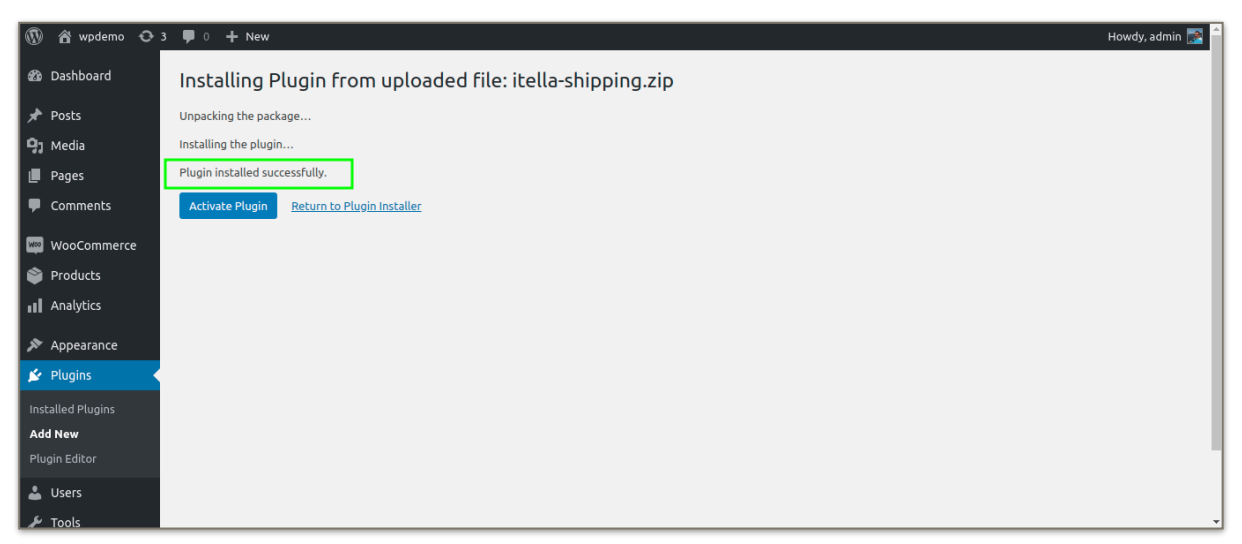

### **Managing Itella Shipping module**

The plugin must be activated. In order to do that need to click **Activate Plugin** button immediately after installation:

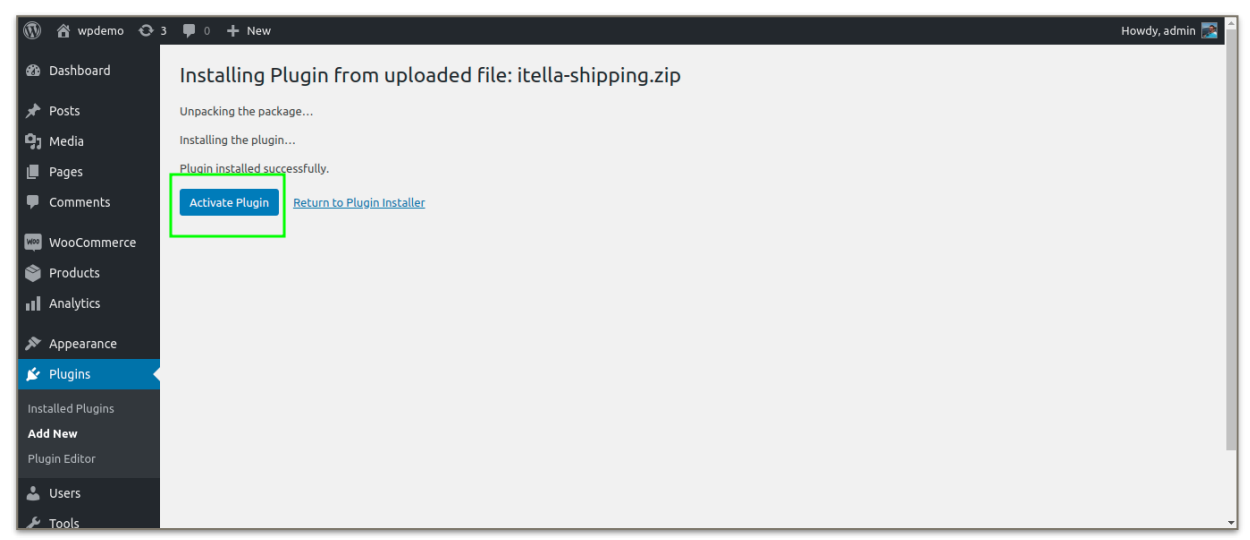

Now Itella Shipping requires setup. Click on the link "Setup Itella Shipping here":

| 🚯 📸 wpdemo 😋      | 3 📮 ( | 0 <b>+</b> New                                        |                                                                                                    | Howdy, admin 🔜 🏛              |
|-------------------|-------|-------------------------------------------------------|----------------------------------------------------------------------------------------------------|-------------------------------|
| 🙆 Dashboard       | Plu   |                                                       | s                                                                                                    | creen Options 🔻 Help 🔻        |
| 🖈 Posts           | Se    | etup Itella Shipping <u>here</u> .                    |                                                                                                    | ٢                             |
| 😋 Media           | 5     |                                                       |                                                                                                    |                               |
| 📕 Pages           | Pl    | lugin activated.                                      |                                                                                                    | 0                             |
| Comments          | All ( | 10)   Active (5)   Inactive (5)   Recently Active (1) | Search insta                                                                                                  | alled plugins                 |
| 😡 WooCommerce     |       |                                                       | Bulk Actions V Apply 10 items                                                                                 |                               |
| 🗳 Products        | C     | ) Plugin                                              | Description                                                                                                   |                               |
| Analytics         | C     | Advanced Database Cleaner                             | Clean database by deleting unused data such as 'old revisions', 'old drafts', 'orphan options', etc. Optimize | database and more.            |
| 🔊 Appearance      |       | Activate Delete                                       | Version 3.0.0   By Younes JFR.   View details                                                                 |                               |
| 💉 Plugins         | C     | Advanced WordPress Reset                              | Reset your WordPress database back to its first original status, just like if you make a fresh installation.  |                               |
| Installed Plugins |       | Deactivate                                            | Version 1.1.0   By Younes JFR.   View details                                                                 |                               |
| Add New           | C     | Akismet Anti-Spam                                     | Used by millions, Akismet is quite possibly the best way in the world to protect your blog from spam. It k    | eeps your site protected even |
| Plugin Editor     |       | Activate Delete                                       | while you sleep. To get started: activate the Akismet plugin and then go to your Akismet Settings page to     | set up your API key.          |
| 👗 Users           |       |                                                       | Version 4.1.4   By Automattic   View details                                                                  |                               |
| 🔎 Tools           |       | Hello Dolly                                           | This is not just a plugin, it symbolizes the hope and enthusiasm of an entire generation summed up in two     | words sung most famously by   |

In an opened window will see Enable/Disable option, leave checkbox checked to enable plugin.

| 🚯 🖀 wpdemo 🖸              | 3 🛡 0 🕂 New                  |                   |                   |                             |        |             |          |       |                    | How        | dy, admin 🛃 🔒 |
|---------------------------|------------------------------|-------------------|-------------------|-----------------------------|--------|-------------|----------|-------|--------------------|------------|---------------|
| 🕸 Dashboard               | WooCommerce / Settin         | igs / Shipping    |                   |                             |        |             |          | Inbox | <b>F</b><br>Orders | 1<br>Stock | *<br>Reviews  |
| 🖈 Posts                   |                              |                   |                   |                             |        |             |          |       |                    |            | Help 🔻        |
| 🞝 Media                   |                              |                   |                   |                             |        |             |          |       |                    |            |               |
| Pages                     | General Products             | Shipping          | Payments          | Accounts & Privacy          | Emails | Integration | Advanced |       |                    |            |               |
| Comments                  | Shipping zones   Shipping    | options   Shippin | g classes   Omniv | a Shipping   Itella Shippin | ng     |             |          |       |                    |            |               |
| WooCommerce               | Itella Shipping              |                   |                   |                             |        |             |          |       |                    |            |               |
| Dashboard                 | Plugin to use with Itella Sh | pping methods     |                   |                             |        |             |          |       |                    |            |               |
| Itella shipments          | Enable                       |                   | Enable            |                             |        |             |          |       |                    |            |               |
| Omniva manifest<br>Ordorr |                              | Ena               | ble this shipping |                             |        |             |          |       |                    |            |               |
| Coupons                   |                              |                   |                   |                             |        |             |          |       |                    |            |               |
| Customers                 | API user (Product 2711)      | ma                | _LT1000115228     | 813_1                       |        |             |          |       |                    |            |               |
| Reports                   |                              |                   |                   |                             |        |             |          |       |                    |            |               |
| Settings                  | Api password (Product        | 2711)             | IbaiiBla258y D    | d                           |        |             |          |       |                    |            |               |
| Status                    |                              | ste               | inejibiqzsay-D    |                             |        |             |          |       |                    |            |               |
| Extensions                |                              |                   |                   |                             |        |             |          |       |                    |            | -             |

Will see API inputs with separate Product credentials (2711 product is related with parcel shops/ pickup points whereas 2371 product with the courier). Write down the username, password and contract number for both product sections. Contract number is a pricing which stands for automatic taxations.

| 🛞 宿 wpdemo 🖸                                  | 3 투 0 🕂 New                             |                                                    |       |        | Howdy | , admin 🛃 |
|-----------------------------------------------|-----------------------------------------|----------------------------------------------------|-------|--------|-------|-----------|
| Pages                                         | WooCommerce / Settings / Shipp          | ng                                                 | Inbox | Orders | Stock | Reviews   |
| Comments                                      | Shipping zones   Shipping options   Sl  | ipping classes   Omniva Shipping   Itella Shipping |       |        |       |           |
| WooCommerce                                   | Itella Shipping                         |                                                    |       |        |       |           |
| Dashboard                                     | Plugin to use with Itella Shipping meth | ods                                                |       |        |       |           |
| Itella shipments<br>Omniva manifest<br>Orders | Enable                                  | ✓ Enable<br>Enable this shipping.                  |       |        |       |           |
| Coupons<br>Customers<br>Reports               | API user (Product 2711)                 |                                                    |       |        |       |           |
| Settings                                      | Api password (Product 2711)             |                                                    |       |        |       |           |
| Extensions     Products     Analytics         | Api contract number (Product<br>2711)   |                                                    |       |        |       |           |
| Appearance                                    | API user (Product 2317)                 |                                                    |       |        |       |           |

| 🚯 📸 wpdemo 🔂 3            | ; 🛡 0 🕂 New                              |   |       |                | Howdy | r, admin 📝 📍 |
|---------------------------|------------------------------------------|---|-------|----------------|-------|--------------|
| Omniva manifest<br>Orders | WooCommerce / <u>Settings</u> / Shipping |   | Inbox | <b>D</b> rders | Stock | *<br>Reviews |
| Coupons                   | API user (Product 2317)                  |   |       |                |       | _            |
| Reports                   | Api password (Product 2317)              |   |       |                |       |              |
| Status                    |                                          |   |       |                |       |              |
| Extensions Products       | Api contract number (Product<br>2317)    |   |       |                |       |              |
| Analytics                 | Company name                             | - |       |                |       |              |
| 🔊 Appearance              |                                          |   |       |                |       |              |
| 😰 Plugins                 | Bank account                             |   |       |                |       |              |
| 👗 Users                   |                                          |   |       |                |       |              |
| F Tools                   | BIC                                      |   |       |                |       |              |
| G Settings                |                                          |   |       |                |       |              |
| Collapse menu             | Shop name                                |   |       |                |       | -            |

Below will see shop's credentials input fields. Write down Company name, Bank account, BIC (bank identifier code), the name of the shop, city and address where the shop is located. Also, will need to add an information related with shop's postal and country codes as well as the phone number of the store and email.

| 🚯 📸 wpdemo 📀     | 3 투 0 🕂 New                      |   |   |       |        | Howdy | , admin 🔝 |
|------------------|----------------------------------|---|---|-------|--------|-------|-----------|
| 🖈 Posts          | WooCommerce / Settings / Shippin | g |   |       | F      | Ê     | *         |
| 9; Media         |                                  |   | _ | Inbox | Orders | Stock | Reviews   |
| 📕 Pages          | Company name                     |   |   |       |        |       |           |
| Comments         |                                  |   |   |       |        |       |           |
| 🚾 WooCommerce 🔇  | Bank account                     |   |   |       |        |       |           |
| Dashboard        |                                  |   |   |       |        |       |           |
| Itella shipments | віс                              |   |   |       |        |       |           |
| Omniva manifest  |                                  |   |   |       |        |       |           |
| Orders           | Shan name                        |   |   |       |        |       |           |
| Coupons          | Shop hame                        |   |   |       |        |       |           |
| Customers        |                                  |   |   |       |        |       |           |
| Reports          | Shop city                        |   |   |       |        |       |           |
| Settings         |                                  |   |   |       |        |       |           |
| Status           | Shan address                     |   |   |       |        |       |           |
| Extensions       | Shop address                     |   |   |       |        |       |           |
| Products         |                                  |   |   |       |        |       |           |
| Analytics        | Shop postcode                    |   |   |       |        |       |           |

| 🕅 🏠 wpdemo 😳                                    | 3 🛡 0 🕂 New                      |    |   |  |       |        | Howd  | y, admin 📝   |
|-------------------------------------------------|----------------------------------|----|---|--|-------|--------|-------|--------------|
| 👐 WooCommerce                                   | WooCommerce / Settings / Shippir | ig |   |  | Inbox | Orders | Stock | *<br>Reviews |
| Dashboard<br>Itella shipments                   | Shop city                        |    | ) |  |       |        |       |              |
| Omniva manifest<br>Orders                       | Shop address                     |    |   |  |       |        |       |              |
| Coupons<br>Customers<br>Reports                 |                                  |    |   |  |       |        |       |              |
| Settings<br>Status                              | Shop postcode                    |    |   |  |       |        |       |              |
| Extensions                                      | Shop country code                |    |   |  |       |        |       |              |
| • Analytics                                     | Shop phone number                |    |   |  |       |        |       |              |
| <ul> <li>Appearance</li> <li>Plugins</li> </ul> | Shop email                       |    | ] |  |       |        |       |              |
| 📥 Users                                         |                                  |    |   |  |       |        |       |              |

Enable Pickup Point, Enable Courier. Check to show shipping methods in checkout.

| 🚯 🏠 wpdemo 😋     | 3 🛡 0 🕂 New                                                  |                                                |        |        | Howd  | ly, admi |
|------------------|--------------------------------------------------------------|------------------------------------------------|--------|--------|-------|----------|
|                  | WooCommerce / <u>Settings</u> / Shipp                        | ing                                            |        | Orders | 5tock | Re       |
| Itella shipments |                                                              |                                                | in bon | 010015 | 5000  |          |
|                  |                                                              |                                                |        |        |       |          |
| Orders           | Enable Pickup Point                                          | ✓ Enable Pickup Point                          |        |        |       |          |
| Coupons          |                                                              | Show pickup point shipping method in checkout. |        |        |       |          |
| Customers        |                                                              |                                                |        |        |       |          |
| Sottings         | Enable Courier                                               | ✓ Enable Courier                               |        |        |       |          |
| Status           |                                                              | Show courier shipping method in checkout.      |        |        |       |          |
|                  |                                                              |                                                |        |        |       |          |
| Products         | LT. Pickup Point price                                       | 2                                              |        |        |       |          |
| Analytics        |                                                              |                                                |        |        |       |          |
|                  | LT. Courier price                                            |                                                |        |        |       |          |
| Appearance       |                                                              | 2                                              |        |        |       |          |
| 🖌 Plugins        |                                                              |                                                |        |        |       |          |
| Lusers           | LT. Disable pickup point fee if<br>cart amount is greater or | 100                                            |        |        |       |          |
| 🗲 Tools          | equal than this limit                                        |                                                |        |        |       |          |
| 🖪 Settings       |                                                              |                                                |        |        |       |          |

LT/LV/EE/FI. Pickup Point price. Set price for using pickup point shipping method.

LT/LV/EE/FI. *Courier price*. Set price for using courier shipping method.

LT/LV/EE/FI. Disable *pickup point fee* if cart amount is greater or equal than this limit.

LT/LV/EE/FI. Disable Courier fee if cart amount is greater or equal than this limit.

| 🚯 📸 wpdemo 😋     | 3 🛡 0 🕂 New                                                   |                                           |   |        |                | Howdy | ı, admin 💽 🏛 |
|------------------|---------------------------------------------------------------|-------------------------------------------|---|--------|----------------|-------|--------------|
| Dashboard        | WooCommerce / Settings / Shipp                                | ing                                       |   |        | <b>D</b> rders | 1     | Reviews      |
| Itella shipments | Lindble Courier                                               |                                           |   | IIID0X | 010013         | Stock | THE HE HE    |
| Omniva manifest  |                                                               | Show courier shipping method in checkout. |   |        |                |       |              |
| Orders           |                                                               |                                           | 7 |        |                |       |              |
| Coupons          | LT. Pickup Point price                                        | 2                                         |   |        |                |       |              |
| Customers        |                                                               | 2                                         |   |        |                |       |              |
| Reports          |                                                               |                                           |   |        |                |       |              |
| Settings         | LT. Courier price                                             | 2                                         |   |        |                |       |              |
| Status           |                                                               |                                           |   |        |                |       |              |
| Extensions       | LT. Disable pickup point fee if                               |                                           |   |        |                |       |              |
| Products         | cart amount is greater or<br>equal than this limit            | 100                                       |   |        |                |       |              |
| Analytics        |                                                               |                                           |   |        |                |       |              |
| 🔊 Appearance     | LT. Disable courier fee if cart<br>amount is greater or equal | 100                                       |   |        |                |       |              |
| 🖆 Plugins        | than this limit                                               |                                           |   |        |                |       |              |
| 👗 Users          |                                                               |                                           |   |        |                |       |              |
| 🖋 Tools          | LV. PICKUP Point price                                        | 2                                         |   |        |                |       |              |
| Settings         |                                                               |                                           |   |        |                |       |              |

| *    | Posts         |                                                       |     |
|------|---------------|-------------------------------------------------------|-----|
| Q,   | Media         | LV. Courier price                                     | 2   |
|      | Pagas         |                                                       |     |
|      | Pages         | LV. Disable pickup point fee                          |     |
| •    | Comments      | if cart amount is greater or<br>equal than this limit | 100 |
| Woo  | WooCommerce   |                                                       |     |
| Das  | shboard       | LV. Disable courier fee if                            | 100 |
| Itel | la shipments  | equal than this limit                                 |     |
| Orc  | lers 4        |                                                       |     |
| Со   | upons         | EE. Pickup Point price                                | 1   |
| Cu   | stomers       |                                                       |     |
| Rep  | ports         | FE Courier price                                      |     |
| Set  | tings         |                                                       | 1   |
| Sta  | tus           |                                                       |     |
| Ext  | ensions       | EE. Disable pickup point fee                          | 100 |
| ۲    | Products      | equal than this limit                                 |     |
| al   | Analytics     |                                                       |     |
| •    |               | EE. Disable courier fee if                            |     |
| ×    | Appearance    | cart amount is greater or<br>equal than this limit    | 100 |
| Ń    | Plugins       |                                                       |     |
| 4    | Users         | FI. Pickup Point price                                | 2   |
| ىكى  | Tools         |                                                       |     |
|      | Settings      | FL Coursier print                                     |     |
|      |               | FI. Courier price                                     | 2   |
| Ŵ    | Duplicator    |                                                       |     |
| 0    | Collapse menu | FI. Disable pickup point fee                          | 100 |
|      |               | equal than this limit                                 |     |

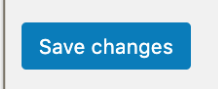

Note: click Save Changes button located in the left bottom of the page.

## Editing order's shipping settings

When receiving the order, go to **Woocommerce->Orders** and <u>click on the concrete order</u> that needs editing or want simply view order related information. Below will see an example of the order in edit mode. Only orders that made with Itella Shipping method can be edited as well as the order related information/ details can be seen.

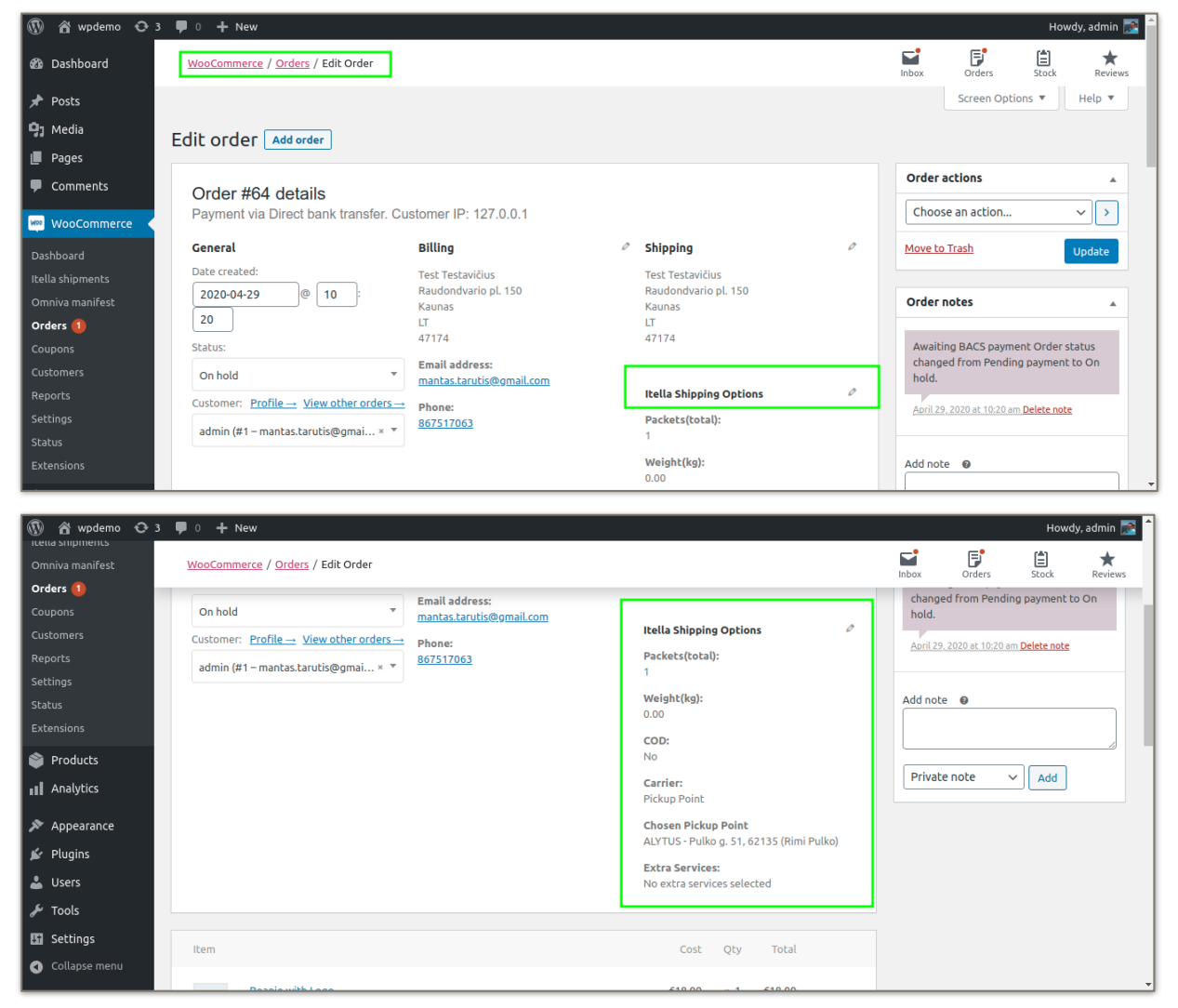

Will see a block containing order information named **Itella Shipping Options**. Click *edit* button located on the top right corner of the previously mentioned order information block.

| 🛞 📸 wpdemo 📀 3                                                                                  | 3 🛡 0 🕂 New                                                                                        |                                                                   |                                                                                                    |                        | Howdy, admin 📄 |
|-------------------------------------------------------------------------------------------------|----------------------------------------------------------------------------------------------------|-------------------------------------------------------------------|----------------------------------------------------------------------------------------------------|------------------------|----------------|
| Omniva manifest Orders 1                                                                        | WooCommerce / Orders / Edit Order                                                                  |                                                                   |                                                                                                    | Inbox Orders S         | Stock Reviews  |
| Coupons<br>Customers<br>Reports<br>Settings<br>Status<br>Extensions<br>Products<br>I Analytics  | On hold ▼<br>Customer: <u>Profile → View other orders →</u><br>admin (#1 – mantas.tarutis@gmai × ▼ | Email address:<br>mantas.tarutis@gmail.com<br>Phone:<br>867517063 | Itella Shipping Options Packets(total): 1 Weight(kg): 0.00 COD: No Carrier:                                                             | Add note  Private note | ete note       |
| <ul> <li>Appearance</li> <li>Plugins</li> <li>Users</li> <li>Tools</li> <li>Settings</li> </ul> |                                                                                                    |                                                                   | Chosen Pickup Point<br>Chosen Pickup Point<br>ALYTUS - Pulko g. 51, 62135 (Rimi Pulko)<br>Extra Services:<br>No extra services selected |                        |                |
| Collapse menu                                                                                   | Item                                                                                               |                                                                   | Cost Qty Total                                                                                                    |                        |                |

# Will see following information:

| Packets         | select how many packages are per order                                                                                                    |
|-----------------|----------------------------------------------------------------------------------------------------|
| Weight          | the weight of the package                                                                                                    |
| COD             | selected if cash on delivery service will be used                                                                                                    |
| COD amount(EUR) | the amount of C.O.D in eur                                                                                                    |
| Carrier         | allows to select the shipping type of the order (Pickup Point or Courier)                                                                                                    |
| Pickup point    | if a pickup point is selected then the specific address of the pickup point is selected<br>as well. In the example the Pickup point input cannot be edited because in the<br>Carrier section the courier was selected. |
| Extra Services  | in the Carrier section selecting the Courier as value opens additional service fields that are optional (all additional services have their own prices): <i>Oversized; Call before delivery; Fragile</i>               |

| 🕅 🖄 wpdemo 🔿 3 🕊 0 🕂 New                   |                                                                               |       |        | Howd    | y, admin 💽 🔷 |
|--------------------------------------------|-------------------------------------------------------------------------------|-------|--------|---------|--------------|
| Comments WooCommerce / Orders / Edit Order |                                                                               | Inbox | Orders | Stock . | *<br>Reviews |
| 🗤 WooCommerce 🖌                            | Itella Shipping Options                                                       |       |        |         | _            |
| Dashboard                                  | Packets(total):                                                               |       |        |         |              |
| Itella shipments                           | 2 ~                                                                           |       |        |         |              |
| Omniva manifest                            | Multi Parcel                                                                  |       |        |         |              |
| Orders 1                                   | If more than one packet is selected, then a multi parcel service is mandatory |       |        |         |              |
| Coupons                                    | Weight(kg)                                                                    |       |        |         |              |
| Customers                                  | 0.00                                                                          |       |        |         |              |
| Reports                                    | COD:                                                                          |       |        |         |              |
| Settings                                   | No v                                                                          |       |        |         |              |
| Status                                     | COD amount(EUR):                                                              |       |        |         |              |
| Extensions                                 | 20.00                                                                         |       |        |         |              |
| Products                                   | Carrier:                                                                      |       |        |         |              |
| II Analytics                               | Courier 🗸                                                                     |       |        |         |              |
| Appearance                                 | Select Pickup Point:                                                          |       |        |         |              |
| 🕼 Plugins                                  | · • •                                                                         |       |        |         |              |
| ≜ likers                                   | Extra Services                                                                |       |        |         |              |
|                                            | ✓ Oversized                                                                   |       |        |         |              |
| Jools de la loois                          | Call before delivery                                                          |       |        |         |              |
| 🖸 Settings                                 | 🗌 Fragile                                                                     |       |        |         |              |
| Collapse menu                              |                                                                               |       |        |         | -            |

Note: it should be emphasised that in the **Packets** section if the selected value is more than one then the order is automatically assigned to the multi parcel category. In this case, in the additional services section, a multi-parcel field will appear which cannot be unchecked.

### **Manifest generation part**

In order to view all Itella shipments go to **Woocommerce->Itella Shipmnets.** All Itella orders can be viewed in previously mentioned section.

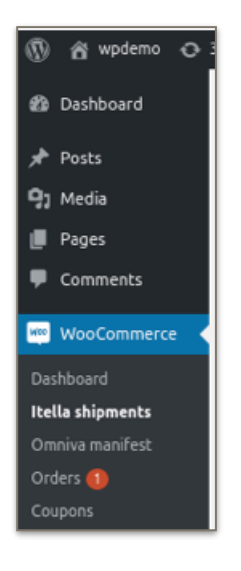

Each is assigned to the specific shipment tracking number.

| 🕅 😭 wpdemo 🖸 3                                                                    | 🛡 0 🕂 New                 |                  |              |                                                                                                    |                      |                     | Howdy, admin 💽 🖆                                      |
|-----------------------------------------------------------------------------------|---------------------------|------------------|--------------|----------------------------------------------------------------------------------------------------|----------------------|---------------------|-------------------------------------------------------|
| 🍘 Dashboard                                                                       | Itella shipments          |                  |              |                                                                                                    |                      |                     |                                                       |
| <ul> <li>৵ Posts</li> <li>✿ Media</li> <li>@ Pages</li> <li>♥ Comments</li> </ul> | All orders New orders Cor | npleted orders   |              |                                                                                                    |                      | (                   | Call Itella courier Generate manifests Print labels   |
| WooCommerce  Dashboard                                                            | D                         | Customer         | All 🗸        |                                                                                                    | Tracking code        | From<br>To          | Filter Reset                                          |
| Itella shipments                                                                  | ID                        | Customer         | Order Status | Service                                                                                                    | Tracking code        | Manifest date       | Actions                                               |
| Omniva manifest<br>Orders (1)<br>Coupons<br>Customers<br>Reports                  | #64                       | Test Testavičius | On hold      | Itella Pickup Point:<br>City: ALYTUS<br>Public Name: Rimi Pulko<br>Address: Pulko g. 51<br>Postal Code: 62135 |                      |                     | Register shipment<br>Print label<br>Generate manifest |
| Settings<br>Status<br>Extensions<br>Products                                      | ☐ #63                     | Test Testavičius | Processing   | Itella Pickup Point:<br>City: ALYTUS<br>Public Name: Rimi Pulko<br>Address: Pulko g. 51<br>Postal Code: 62135 |                      |                     | Register shipment Print label Generate manifest       |
| <ul> <li>Analytics</li> <li>Appearance</li> <li>Plugins</li> </ul>                | #60                       | Test Testavičius | On hold      | Itella Pickup Point:<br>City: ALYTUS<br>Public Name: Rimi Pulko<br>Address: Pulko g. 51<br>Postal Code: 62135 | 00264300487150000648 | 2020-04-28 10:20:22 | Register shipment Print label                         |

## The Itella manifest generation window contains the following information:

| ID            | The unique order id that is assigned when the new order is saved for the first time.                                                                                                    |
|---------------|----------------------------------------------------------------------------------------------------|
| Customer      | the ordering customer who formed the order                                                                                                    |
| Order Status  | order status                                                                                                    |
| Service       | can be pickup point or the courier. In the example below all services are visible as pickup points. Each of them hold information related with city where the concrete pickup point is located, actual public name, address and postal code |
| Tracking code | tracking number received after registration of the shipment (obtained when the <b>Register shipment</b> button was pressed in the order part)                                                                                               |
| Manifest date | the date when the manifest was generated                                                                                                    |
| Actions       | Register shipment, Print label or Generate manifest can be chosen                                                                                                    |

If want to register the shipment check the concrete order with a thick and press **Register shipment** button located on the right side of the table

| D ID  | Customer         | All ~        |                                                                                                    | Tracking code | From<br>To    | Filter                                                            |
|-------|------------------|--------------|----------------------------------------------------------------------------------------------------|---------------|---------------|-------------------------------------------------------------------|
| ID    | Customer         | Order Status | Service                                                                                                    | Tracking code | Manifest date | Actions                                                           |
| ♥ #64 | Test Testavičius | On hold      | Itella Pickup Point:<br>City: ALYTUS<br>Public Name: Rimi Pulko<br>Address: Pulko g. 51<br>Postal Code: 62135 |               |               | Register shipment           Print label         Generate manifest |

Will see the message that the order was registered successfully and it will have its unique tracking code.

| Itella shipments                 |                    |              |                                                                                                    |                      |               |                                                 |
|----------------------------------|--------------------|--------------|----------------------------------------------------------------------------------------------------|----------------------|---------------|-------------------------------------------------|
| Order 64 - Shipment registered s | successfully.      |              |                                                                                                    |                      |               |                                                 |
| Order 64 - Tracking number: 002  | 264300487150000662 |              |                                                                                                    |                      |               |                                                 |
| All orders New orders            | Completed orders   |              |                                                                                                    |                      |               | Call Itella courier                             |
|                                  |                    |              |                                                                                                    |                      |               | Generate manifests Print labels                 |
| ID ID                            | Customer           | All 🗸        |                                                                                                    | Tracking code        | From<br>To    | Filter Reset                                    |
| ID                               | Customer           | Order Status | Service                                                                                                    | Tracking code        | Manifest date | Actions                                         |
| #64                              | Test Testavičius   | On hold      | Itella Pickup Point:<br>City: ALYTUS<br>Public Name: Rimi Pulko<br>Address: Pulko g. 51<br>Postal Code: 62135 | 00264300487150000662 |               | Register shipment Print label Generate manifest |

Label printing action can be performed as well. Make sure that the concrete order has its own registered tracking number, mark it and press **Print label** button on the right side of the table

|       | Customer         | All ~        |                                                                                                    | Tracking code        | From<br>To    | Filter Reset                     |
|-------|------------------|--------------|----------------------------------------------------------------------------------------------------|----------------------|---------------|----------------------------------|
| ID.   | Customer         | Order Status | Service                                                                                                    | Tracking code        | Manifest date | Actions                          |
| ♥ #64 | Test Testavičius | On hold      | Itella Pickup Point:<br>City: ALYTUS<br>Public Name: Rimi Pulko<br>Address: Pukko g. 51<br>Postal Code: 62135 | 00264300487150000662 |               | Print label<br>Generate manifest |

| 🛞 😤 wpdemo 🔿 3                                                     | <b>9</b> 0 +  | New                              |                  |              |   |                                                                                                    |                      |                     | Howdy, admin 💽 🥤                                |
|--------------------------------------------------------------------|---------------|----------------------------------|------------------|--------------|---|----------------------------------------------------------------------------------------------------|----------------------|---------------------|-------------------------------------------------|
| Comments                                                           |               |                                  |                  |              |   |                                                                                                    |                      |                     | Generate manifests Print labels                 |
| wooCommerce <<br>Dashboard                                         |               |                                  | Customer         | All          | ~ |                                                                                                    | Tracking code        | From<br>To          | Filter Reset                                    |
| Itella shipments                                                   | ID            |                                  | Customer         | Order Status |   | Service                                                                                                    | Tracking code        | Manifest date       | Actions                                         |
| Orminia manuresc<br>Orders 1<br>Coupons<br>Customers<br>Reports    | ✓ #64         |                                  | Test Testavičius | On hold      |   | Itella Pickup Point:<br>City: ALYTUS<br>Public Name: Rimi Pulko<br>Address: Pulko g. 51<br>Postal Code: 62135 | 00264300487150000662 |                     | Register shipment Print label Generate manifest |
| Settings<br>Status<br>Extensions<br>Products                       | <b>#63</b>    |                                  | Test Testavičius | Processing   |   | Itella Pickup Point:<br>City: ALYTUS<br>Public Name: Rimi Pulko<br>Address: Pulko g. 51<br>Postal Code: 62135 |                      |                     | Register shipment Print label Generate manifest |
| Appearance Plugins Users                                           | ☐ #60         |                                  | Test Testavičius | On hold      |   | Itella Pickup Point:<br>City: ALYTUS<br>Public Name: Rimi Pulko<br>Address: Pulko g. 51<br>Postal Code: 62135 | 00264300487150000648 | 2020-04-28 10:20:22 | Register shipment Print label Generate manifest |
| <ul> <li>Tools</li> <li>Settings</li> <li>Collapse menu</li> </ul> | Thank you for | creating with <u>WordPress</u> . |                  |              |   |                                                                                                    |                      |                     | Version 5.4                                     |
| itella_labels_2.                                                   | pdf           | ~                                |                  |              |   |                                                                                                    |                      |                     | Show all X                                      |

Will get label pdf version downloaded

In oder to generate whole manifest do the same actions as explained on labels above

| D  | Customer         | All 🗸        |                                                                                                    | Tracking code        | From<br>To    | Filter Reset                                    |
|----|------------------|--------------|----------------------------------------------------------------------------------------------------|----------------------|---------------|-------------------------------------------------|
| ID | Customer         | Order Status | Service                                                                                                    | Tracking code        | Manifest date | Actions                                         |
|    | Test Testavičius | On hold      | Itella Pickup Point:<br>City: ALYTUS<br>Public Name: Rimi Pulko<br>Address: Pulko g. 51<br>Postal Code: 62135 | 00264300487150000662 |               | Register shipment Print label Generate manifest |

Can also generate manifest and print labels for multiple orders:

| 🚯 🏠 woocommerce                                                                         | 0   | • • •      | Naujas     |                  |              |                                                                                                    |                      |               | Sveiki, admin 📝 ᅌ                                   |
|-----------------------------------------------------------------------------------------|-----|------------|------------|------------------|--------------|----------------------------------------------------------------------------------------------------|----------------------|---------------|-----------------------------------------------------|
| 🖚 Skydelis                                                                              | Ite | ella ship  | ments      |                  |              |                                                                                                    |                      |               |                                                     |
| <ul> <li>✔ Įrašai</li> <li>♀ Failai</li> <li>₽uslapiai</li> <li>♥ Komentarai</li> </ul> |     | New orders | All orders | Completed orders |              |                                                                                                    |                      |               | Call Itelia courier Cenerate manifests Print labels |
| WooCommerce < Skydelis                                                                  | C   | D          |            | Customer         | All ~        |                                                                                                    | Tracking code        | From<br>To    | Filter Reset                                        |
| Itella shipments                                                                        |     | ID         |            | Customer         | Order Status | Service                                                                                                   | Tracking code        | Manifest date | Actions                                             |
| Užsakymai 🥝<br>Užsakymai 🥝<br>Nuolaidos<br>Pirkėjai<br>Ataskaitos                       | 6   | #85        |            | Test Testio      | Sustabdytas  | Itella Courier:<br>Packet Count: 1<br>Weight: 1.00<br>COD: Ne                                             | JJFI6579330000000084 |               | Register shipment Print label Generate manifest     |
| Nustatymai<br>Statusas<br>Plėtiniai<br><b>Produktai</b>                                 | ۲   | #84        |            | Test Testio      | Sustabdytas  | Itella Courier:<br>Packet Count: 2<br>Weight: 1.00<br>COD: Taip<br>COD amount: 110.00<br>Extra consister: | JJFI6579330000000055 |               | Register shipment Print label Generate manifest     |
| II Analytics                                                                            |     |            |            |                  |              | - Multi Parcel<br>- Call before delivery                                                                  |                      |               |                                                     |
| 🔊 Išvaizda<br>🖌 Įskiepiai 2                                                             | 6   | #70        |            | Test Testio      | Sustabdytas  | Itella Pickup Point:<br>City: ŠIAULIAI<br>Public Name: Šiauliu                                            |                      |               | Register shipment                                   |

When everything related with the label and manifest generation is done call Itella courier

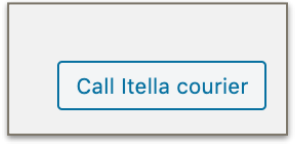

Make sure that all necessary credentials are correct and simply press **Call Itella courier** button for shipment collection.

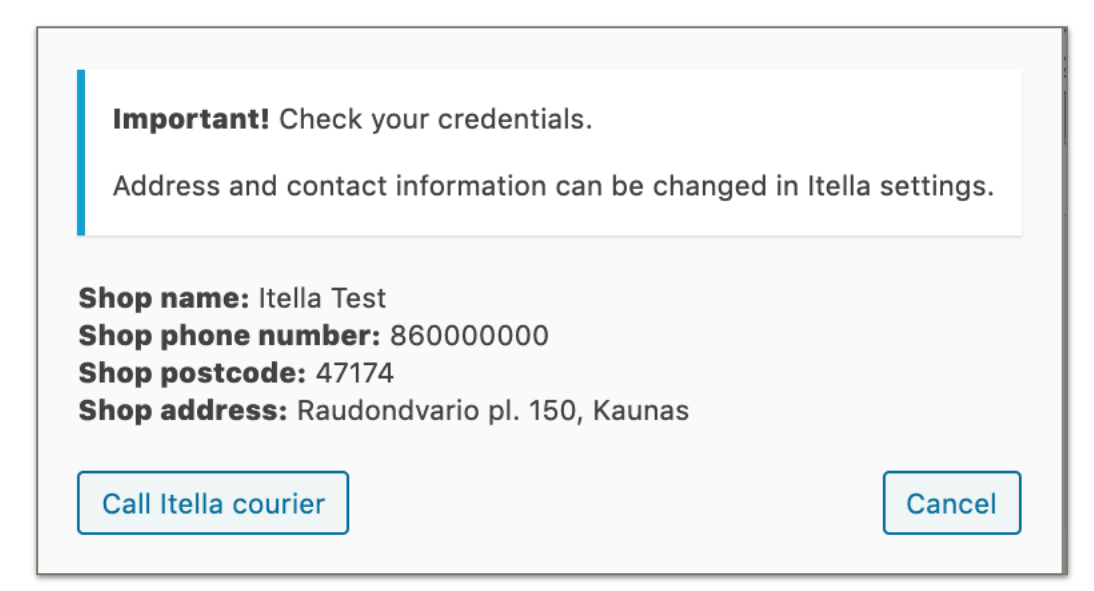